## How to Download and Import the Test Bank in Blackboard

This document provides directions on how to download the test bank files and import or upload the test bank files back into your Blackboard Learning Management System (LMS) as Pools.

- 1. There are two different ways you may receive the test bank:
  - a. First, check the email that includes the LMS Cartridge and look for a Test Bank download link in the Download Course Cartridge(s) table, then click on the link to automatically download the file to your desktop.

| Course Name                                                                                                    | Download Link                                                                                               | Test Bank (If Available)                                                                                                    |
|----------------------------------------------------------------------------------------------------|----------------------------------------------------------------------------------------------------|----------------------------------------------------------------------------------------------------|
| Navigate 2<br>Advantage Access<br>for Cleft Palate &<br>Craniofacial<br>Conditions: A<br>Comprehensive<br>Guide to Clinical<br>Management 4e | https://lti.jblearning.com/packages/download.zip?<br>cartridge_uid=e9809c33-58f3-4d09-81eb-<br>91b01e0d25be | https://lti.jblearning.com/packages/download_test_bank_or_quiz.zip?<br>cartridge_uid=b0529e49-82c6-4381-ba8f-<br>680accb8a9d7&source_id=65 |

b. If the link to download the Test Bank is listed as Not Available, please contact your
 <u>Sales Representative</u> to retrieve the Test Bank from your instructor resources.

**CDX** Learning Systems

| Download Course Cartridge(s) here:                                                              |                                                                                                    |                             |  |  |  |
|-------------------------------------------------------------------------------------------------|----------------------------------------------------------------------------------------------------|-----------------------------|--|--|--|
| Course Name                                                                                     | Download Link                                                                                           | Test Bank (If<br>Available) |  |  |  |
| Navigate 2 Advantage Access for Public Health 101: Improving<br>Community Health, Third Edition | https://lti.jblearning.com/packages/download.zip?<br>cartridge_uid=00c0b2aa-debb-4ea1-bb08-e2611328a005 | Not Available               |  |  |  |

- 2. First, open the Blackboard course in which you would like to download/import the test bank.
- 3. Turn Edit Mode to ON. Edit Mode is:

: **ON** 

Technical Support: www.jblearning.com/techsupport | support@jblearning.com | 1-978-443-5000 | M-F 8:30am - 8:00pm

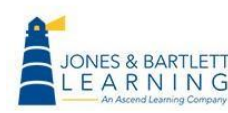

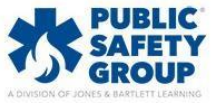

4. From the course home page, under the **Control Panel**, click to expand **Course Tools**, then click **Tests**, **Surveys**, and **Pools**.

|                                                                                                    | Home Page                                                                                                    |                      |                                                                                                    |                                                                                                    |
|----------------------------------------------------------------------------------------------------|----------------------------------------------------------------------------------------------------|----------------------|----------------------------------------------------------------------------------------------------|----------------------------------------------------------------------------------------------------|
| ▼ Sal                                                                                                    | ⊕ î₊ C ⊡<br>es Test n H                                                                                                    | ome Page             | • ⊘                                                                                                    |                                                                                                    |
| Ho                                                                                                    | me Page 💿 🗚                                                                                                    | dd Course M          | odule                                                                                                  |                                                                                                    |
| Info                                                                                                    | ormation 🖩 🛛 😔                                                                                                    |                      |                                                                                                    |                                                                                                    |
| Cor                                                                                                    | ntent 🖩 📀                                                                                                    |                      |                                                                                                    |                                                                                                    |
| Dis                                                                                                    | cussions 💿                                                                                                    | The My Ann           | ouncements                                                                                             | To Do                                                                                                  |
| Gro                                                                                                    | oups 📀                                                                                                    |                      | No Course or Organization Announcements have been posted in the last 7 days.                           | 2                                                                                                    |
| Тоо                                                                                                    | ols 📀                                                                                                    |                      | more announcements                                                                                     | What's Past Due                                                                                        |
| Hel                                                                                                    | lp 💿                                                                                                    |                      |                                                                                                    | All Items (0)                                                                                          |
| jbl (                                                                                                    | qa lti 1.3 📀                                                                                                    | <sup>™</sup> My Task |                                                                                                    |                                                                                                    |
|                                                                                                    |                                                                                                    | My Tasks:            | Click to expand Course                                                                                 | What's Due                                                                                             |
| Co                                                                                                    | urse Management                                                                                                    |                      | IOOIS                                                                                                  | Select Date: 11/08/2023 Go                                                                             |
| - 60                                                                                                    | ntrol Danal                                                                                                    |                      | more tasks                                                                                             | <b>Today</b> (0)                                                                                       |
|                                                                                                    |                                                                                                    |                      |                                                                                                    |                                                                                                    |
|                                                                                                    | urse Tools                                                                                                    | what's l             | New                                                                                                    | Tomorrow (0)                                                                                           |
| Eva                                                                                                    | luation                                                                                                    | •                    | Actions 😺                                                                                              | This Week (0)                                                                                          |
| ) Gra                                                                                                    | ade Center 😜                                                                                                    |                      | No Notifications                                                                                       | > Eutrop (0)                                                                                           |
| ▶ Use                                                                                                    | ers and Groups                                                                                                    |                      |                                                                                                    | • Future (0)                                                                                           |
| ▶ Cus                                                                                                    | stomization 🔊                                                                                                    |                      | Last Opuateu, November 6, 2023 9.49 ANN                                                                |                                                                                                    |
| ▶ Pac                                                                                                    | kages and Utilities 🛛 🕤                                                                                                    | ▼ Needs A            | Attention                                                                                              |                                                                                                    |
| ▶ Hel                                                                                                    | lp                                                                                                    |                      | Artions x                                                                                              | Alerts                                                                                                 |
|                                                                                                    |                                                                                                    |                      |                                                                                                    |                                                                                                    |
|                                                                                                    |                                                                                                    |                      |                                                                                                    |                                                                                                    |
| - C                                                                                                    | ontrol Panel                                                                                                    |                      |                                                                                                    |                                                                                                    |
| <b>- C</b> α<br>▶ Cα                                                                                                    | ontrol Panel ontent Collection                                                                                                    | Ð                    | ▼ What's New                                                                                           |                                                                                                    |
| <ul> <li>Ca</li> <li>Ca</li> <li>Ca</li> <li>Ca</li> </ul>                                                                                                    | ontrol Panel ontent Collection                                                                                                    | Ð                    | ▼ What's New                                                                                           |                                                                                                    |
| <ul> <li>Co</li> <li>Co</li> <li>Co</li> <li>Ao</li> </ul>                                                                                                    | ontrol Panel<br>ontent Collection <b>G</b><br>ourse Tools<br>chievements                                                                                                    | Ð                    | ▼ What's New                                                                                           | Actions 😆                                                                                              |
| <ul> <li>Co</li> <li>Co</li> <li>Co</li> <li>Ao</li> <li>Ar</li> </ul>                                                                                                    | ontrol Panel<br>ontent Collection<br>ourse Tools<br>chievements<br>nnouncements                                                                                                    | Ð                    | ▼ What's New                                                                                           | Actions 😽                                                                                              |
| <ul> <li>Co</li> <li>Co</li> <li>Co</li> <li>Ao</li> <li>Ar</li> <li>At</li> </ul>                                                                                                    | ontrol Panel<br>ontent Collection<br>ourse Tools<br>chievements<br>nnouncements<br>ttendance                                                                                                    | •                    | ▼ What's New  No Notifications                                                                         | Actions 😻                                                                                              |
| <ul> <li>Co</li> <li>Co</li> <li>Ao</li> <li>Ar</li> <li>At</li> <li>BI</li> <li>Co</li> </ul>                                                                                                    | ontrol Panel<br>ontent Collection d<br>ourse Tools<br>chievements<br>nnouncements<br>ttendance<br>logs                                                                                                    | 0                    | What's New No Notifications La:                                                                        | Actions 😻                                                                                              |
| <ul> <li>Co</li> <li>Co</li> <li>Ao</li> <li>Ar</li> <li>Bl</li> <li>Cl</li> <li>Cl</li> </ul>                                                                                                    | ontrol Panel<br>ontent Collection (<br>ourse Tools<br>chievements<br>nnouncements<br>ttendance<br>logs<br>lass Collaborate Ultra                                                                                                    | 0                    | What's New No Notifications Lat                                                                        | Actions ¥                                                                                              |
| Contemporate Contemporate Cont | ontrol Panel<br>ontent Collection<br>ourse Tools<br>chievements<br>nnouncements<br>ttendance<br>logs<br>lass Collaborate Ultra<br>ontacts<br>ontacts                                                                                                    | •                    | What's New No Notifications La:                                                                        | Actions v<br>st Updated: November 8, 2023 9:49 AM                                                      |
| Co     Co     Co     Ac     Ac     Ac     Ac     Co     Co       | ontrol Panel<br>ontent Collection<br>ourse Tools<br>chievements<br>nnouncements<br>ttendance<br>logs<br>lass Collaborate Ultra<br>ontacts<br>ontacts<br>ontent Market Tools<br>ourse Calendar                                                                                                    | 9                    | What's New No Notifications Lat Needs Attention                                                        | Actions 😻                                                                                              |
| Colored Colored Col   | ontrol Panel<br>ontent Collection<br>ourse Tools<br>chievements<br>nnouncements<br>ttendance<br>logs<br>lass Collaborate Ultra<br>ontacts<br>ontent Market Tools<br>ourse Calendar<br>ourse Messages                                                                                                    | 9                    | What's New No Notifications Las Needs Attention                                                        | Actions ¥<br>st Updated: November 8, 2023 9:49 AM                                                      |
| ▼ Co Acia Acia Ac                                                                                                    | ontrol Panel<br>ontent Collection<br>ourse Tools<br>chievements<br>nnouncements<br>ttendance<br>logs<br>lass Collaborate Ultra<br>ontacts<br>ontent Market Tools<br>ourse Calendar<br>ourse Messages<br>ate Management                                                                                                    | 9                    | What's New No Notifications Las No Needs Attention No Notifications                                    | Actions ¥ at Updated: November 8, 2023 9:49 AM Actions ¥                                               |
| Constant of the second second se     | ontrol Panel<br>ontent Collection<br>ourse Tools<br>chievements<br>nnouncements<br>ttendance<br>logs<br>lass Collaborate Ultra<br>ontacts<br>ontent Market Tools<br>ourse Calendar<br>ourse Messages<br>ate Management<br>iscussion Board                                                                                                    | 9                    | What's New No Notifications Las No Notifications No Notifications                                      | Actions ¥<br>st Updated: November 8, 2023 9:49 AM<br>Actions ¥                                         |
| <ul> <li>CC</li> <li>Accal Anni Anti</li> <li>All</li> <li>All</li> <li>All</li> <li>CC</li> <li>CC</li> <li>C</li></ul>                                                                                                    | ontrol Panel<br>ontent Collection<br>ourse Tools<br>chievements<br>nnouncements<br>ttendance<br>logs<br>lass Collaborate Ultra<br>ontacts<br>ontent Market Tools<br>ourse Calendar<br>ourse Messages<br>ate Management<br>iscussion Board<br>lossary                                                                                                    | 5                    | What's New No Notifications La: No Notifications La: La: No Notifications La: La:                      | Actions ¥ st Updated: November 8, 2023 9:49 AM Actions ¥ st Updated: November 8, 2023 9:49 AM          |
| <ul> <li>CCC</li> <li>CCC</li> <li>Arca</li> <li>Arca</li> <li>A</li></ul>                                                                                                    | ontrol Panel<br>ontent Collection<br>ourse Tools<br>chievements<br>nnouncements<br>ttendance<br>logs<br>lass Collaborate Ultra<br>ontacts<br>ontent Market Tools<br>ourse Calendar<br>ourse Messages<br>ate Management<br>iscussion Board<br>lossary<br>oal Performance                                                                                                    | 5                    | What's New No Notifications Lat No Notifications Lat Lat No Notifications Lat Lat Lat Lat              | Actions ¥ st Updated: November 8, 2023 9:49 AM Actions ¥ st Updated: November 8, 2023 9:49 AM          |
| <ul> <li>CCC</li> <li>Accal Arr</li> <li>Att</li> <li>BI</li> <li>CI</li> <li>CC</li> <li>CC</li></ul>                                                                                                    | ontrol Panel<br>ontent Collection<br>ourse Tools<br>chievements<br>nnouncements<br>ttendance<br>logs<br>lass Collaborate Ultra<br>ontacts<br>ontent Market Tools<br>ourse Calendar<br>ourse Messages<br>ate Management<br>iscussion Board<br>lossary<br>oal Performance<br>ournals                                                                                                    | 9                    | What's New No Notifications Lat No Notifications Lat Scroll down and click on                          | Actions ¥ st Updated: November 8, 2023 9:49 AM Actions ¥ st Updated: November 8, 2023 9:49 AM          |
| <ul> <li>CC</li> <li>Acta</li> <li>Acta</li> <li>A</li></ul>                                                                                                    | ontrol Panel<br>ontent Collection<br>ourse Tools<br>chievements<br>nnouncements<br>ttendance<br>logs<br>lass Collaborate Ultra<br>ontacts<br>ontent Market Tools<br>ourse Calendar<br>ourse Messages<br>ate Management<br>iscussion Board<br>lossary<br>oal Performance<br>ournals<br>IcGraw-Hill Higher<br>ducation                                                                        | 9                    | What's New No Notifications Lat No Notifications Lat Scroll down and click on Track Surrouse and       | Actions ¥ st Updated: November 8, 2023 9:49 AM Actions ¥ st Updated: November 8, 2023 9:49 AM          |
| <ul> <li>CC</li> <li>Acta</li> <li>Acta</li> <li>A</li></ul>                                                                                                    | ontrol Panel<br>ontent Collection<br>ourse Tools<br>chievements<br>nnouncements<br>ttendance<br>logs<br>lass Collaborate Ultra<br>ontent Market Tools<br>ourse Calendar<br>ourse Messages<br>ate Management<br>iscussion Board<br>lossary<br>oal Performance<br>uurnals<br>lcGraw-Hill Higher<br>ducation                                                                                   | 9                    | What's New No Notifications Lat No Notifications Lat Scroll down and click on Test, Surveys, and       | Actions ><br>st Updated: November 8, 2023 9:49 AM<br>Actions ><br>st Updated: November 8, 2023 9:49 AM |
| <ul> <li>CCC</li> <li>According</li> <li>According</li></ul>                                                                                                    | ontrol Panel<br>ontent Collection<br>ourse Tools<br>chievements<br>nnouncements<br>ttendance<br>logs<br>lass Collaborate Ultra<br>ontacts<br>ontent Market Tools<br>ourse Calendar<br>ourse Messages<br>ate Management<br>iscussion Board<br>lossary<br>oal Performance<br>uurnals<br>lcGraw-Hill Higher<br>ducation<br>ubrics                                                              | Ð                    | What's New No Notifications Lat No Notifications Lat Scroll down and click on Test, Surveys, and Pools | Actions ¥ st Updated: November 8, 2023 9:49 AM Actions ¥ st Updated: November 8, 2023 9:49 AM          |
| <ul> <li>CC</li> <li>Add</li> <li>An</li> <li>An</li> <li></li></ul>                                                                                                    | ontrol Panel<br>ontent Collection<br>ourse Tools<br>chievements<br>nnouncements<br>ttendance<br>logs<br>lass Collaborate Ultra<br>ontacts<br>ontent Market Tools<br>ourse Calendar<br>ourse Messages<br>ate Management<br>iscussion Board<br>lossary<br>oal Performance<br>oursals<br>lcGraw-Hill Higher<br>ducation<br>ubrics<br>afeAssign<br>elf and Peer Assessment                      | Ð                    | What's New No Notifications Lat No Notifications Lat Scroll down and click on Test, Surveys, and Pools | Actions ¥ st Updated: November 8, 2023 9:49 AM Actions ¥ st Updated: November 8, 2023 9:49 AM          |
| ▼ CC ▼ CC ■ CC ■ CC ■ Aaa Aaa Aaa BB CC CC <p< th=""><th>ontrol Panel<br/>ontent Collection<br/>ourse Tools<br/>chievements<br/>nnouncements<br/>ttendance<br/>logs<br/>lass Collaborate Ultra<br/>ontacts<br/>ontent Market Tools<br/>ourse Calendar<br/>ourse Messages<br/>ate Management<br/>iscussion Board<br/>lossary<br/>oal Performance<br/>oursals<br/>lcGraw-Hill Higher<br/>ducation<br/>ubrics<br/>afeAssign<br/>elf and Peer Assessment<br/>end Email</th><th>9</th><th>What's New No Notifications Lat No Notifications Lat Scroll down and click on Test, Surveys, and Pools</th><th>Actions ¥ st Updated: November 8, 2023 9:49 AM Actions ¥ st Updated: November 8, 2023 9:49 AM</th></p<>                                                                                                    | ontrol Panel<br>ontent Collection<br>ourse Tools<br>chievements<br>nnouncements<br>ttendance<br>logs<br>lass Collaborate Ultra<br>ontacts<br>ontent Market Tools<br>ourse Calendar<br>ourse Messages<br>ate Management<br>iscussion Board<br>lossary<br>oal Performance<br>oursals<br>lcGraw-Hill Higher<br>ducation<br>ubrics<br>afeAssign<br>elf and Peer Assessment<br>end Email         | 9                    | What's New No Notifications Lat No Notifications Lat Scroll down and click on Test, Surveys, and Pools | Actions ¥ st Updated: November 8, 2023 9:49 AM Actions ¥ st Updated: November 8, 2023 9:49 AM          |
| <ul> <li>CC</li> <li>Add</li> <li>And</li> <li>And</li></ul>                                                                                                    | ontrol Panel<br>ontent Collection<br>ourse Tools<br>chievements<br>nnouncements<br>ttendance<br>logs<br>lass Collaborate Ultra<br>ontacts<br>ontent Market Tools<br>ourse Calendar<br>ourse Messages<br>ate Management<br>iscussion Board<br>lossary<br>oal Performance<br>ournals<br>lcGraw-Hill Higher<br>ducation<br>ubrics<br>afeAssign<br>elf and Peer Assessment<br>end Email<br>usks | 2                    | What's New No Notifications Lat No Notifications Lat Scroll down and click on Test, Surveys, and Pools | Actions ¥ at Updated: November 8, 2023 9:49 AM at Updated: November 8, 2023 9:49 AM                    |

Technical Support: www.jblearning.com/techsupport | support@jblearning.com | 1-978-443-5000 | M-F 8:30am - 8:00pm

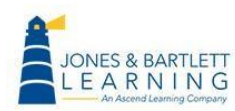

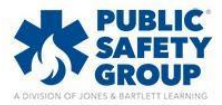

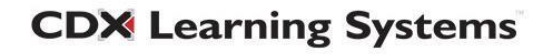

## 5. Click Pools.

| Test   | s, Surveys, and Pools                                                                                                    |
|--------|----------------------------------------------------------------------------------------------------|
| т      | Tests                                                                                                    |
| T<br>r | Tests are sets of questions that are graded to measure student performance. Once a test is created here, it must be deployed within a content folder before students can take the test. Test<br>results are reviewed in the Grade Center. Note that some question types are not automatically graded. |
| s      | Surveys                                                                                                    |
| S<br>d | Surveys are not graded, and student responses are anonymous. They are useful for gathering data from students that is not used to evaluate student performance. Surveys must be leployed in a content folder for students to respond to the survey.                                                   |
| P      | Pools<br>Pools are sets of questions that can be added to any Test or Survey. Pools are useful for storing questions and reusing them in more than one Test or Survey.                                                                                                    |

## 6. Next, click **Import Pool**.

| Pools<br>Pools are sets of | f questions that you | can use in multiple tests or surveys. You can import pools from outside the system and export them for reuse. More Help |
|----------------------------|----------------------|----------------------------------------------------------------------------------------------------|
| Build Pool                 | Import Pool          | Import QTI 2.1 Package                                                                                                  |

Click Browse Local Files and select the .zip file that you copied/extracted in Step 6. Click
 Open to select, then click Submit. Wait for the file to upload.

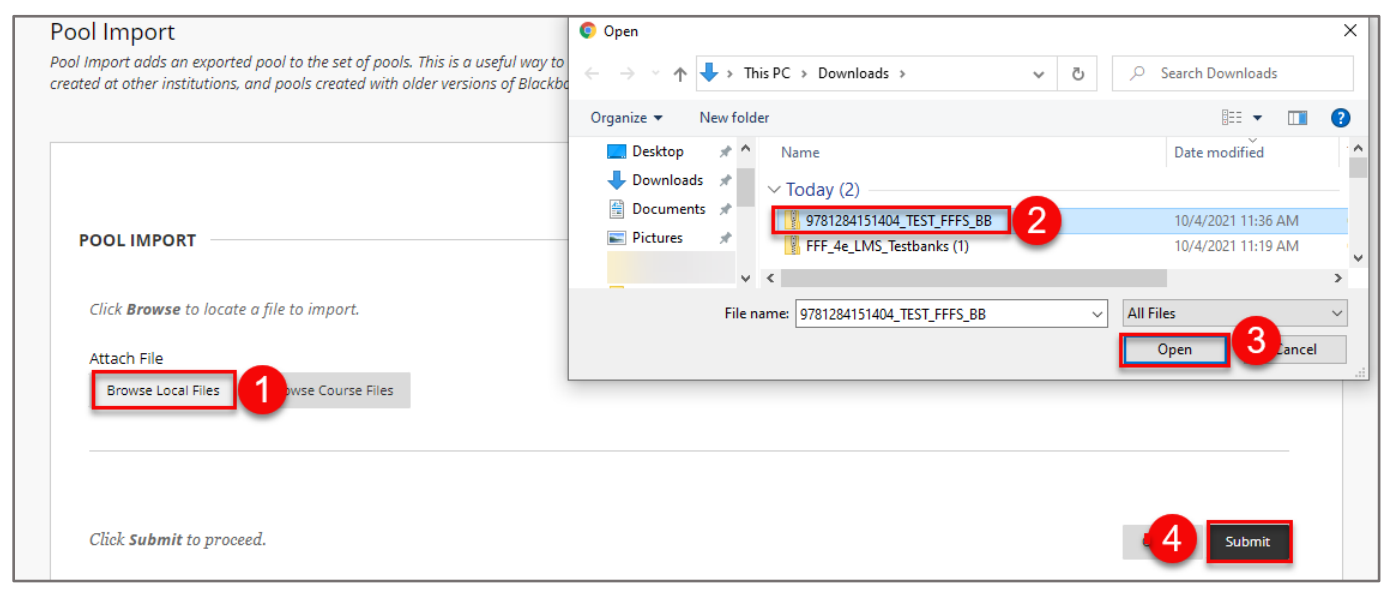

Technical Support: www.jblearning.com/techsupport | support@jblearning.com | 1-978-443-5000 | M-F 8:30am - 8:00pm

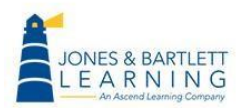

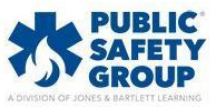

## **CDX** Learning Systems

8. Once the upload is complete, navigate back to Tests, Surveys, and Pools. Click Pools.

| Te | ests, Surveys, and Pools                                                                                                    |
|----|----------------------------------------------------------------------------------------------------|
|    | Tests                                                                                                    |
|    | Tests are sets of questions that are graded to measure student performance. Once a test is created here, it must be deployed within a content folder before students can take the test. Test results are reviewed in the Grade Center. Note that some question types are not automatically graded. |
|    | Surveys                                                                                                    |
|    | Surveys are not graded, and student responses are anonymous. They are useful for gathering data from students that is not used to evaluate student performance. Surveys must be deployed in a content folder for students to respond to the survey.                                                |
|    | Pools are sets of questions that can be added to any Test or Survey. Pools are useful for storing questions and reusing them in more than one Test or Survey.                                                                                                    |

9. You will now find the questions available to use for building course assessments as needed.

| Pools are sets of questions that you can use in multiple tests or surveys. You can import pools from outside the system and export them for reuse. More Help |                     |                         |            |  |  |
|----------------------------------------------------------------------------------------------------|---------------------|-------------------------|------------|--|--|
| Build Pool Import Pool Import QTI 2.1 Package                                                                                                    |                     |                         |            |  |  |
|                                                                                                    |                     | Page                    | :1 of3 > ≫ |  |  |
|                                                                                                    | NUMBER OF QUESTIONS | DATE LAST EDITED        |            |  |  |
| FFFS_CH01-Fundamentals of Fire Fighter Skills and Hazardous<br>Materials Response, 4e                                                                        | 45                  | October 1, 2021 1:39 PM |            |  |  |

Technical Support: www.jblearning.com/techsupport | support@jblearning.com | 1-978-443-5000 | M-F 8:30am - 8:00pm

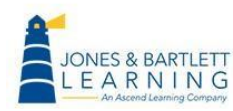

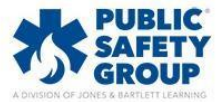

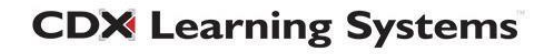